#### New Listing Alerts - how to subscribe/unsubscribe

You can subscribe or unsubscribe to "New Listing Alerts" in your personal account settings page. New listing alerts are sent out via email each time new listings are approved on the website.

New listing alerts are sent out via email each time new listings are approved on the website.

#### To edit your email New Listing Alert status:

Log in to your account:

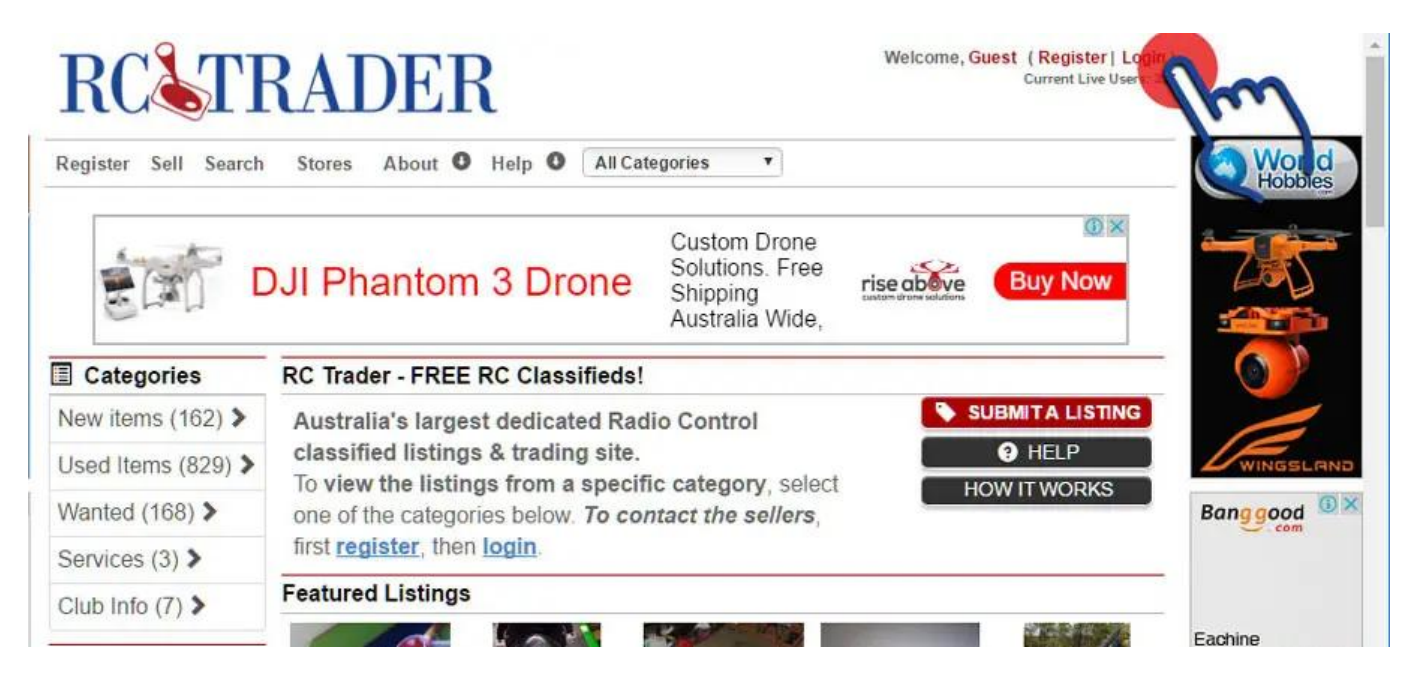

Go to "My Account":

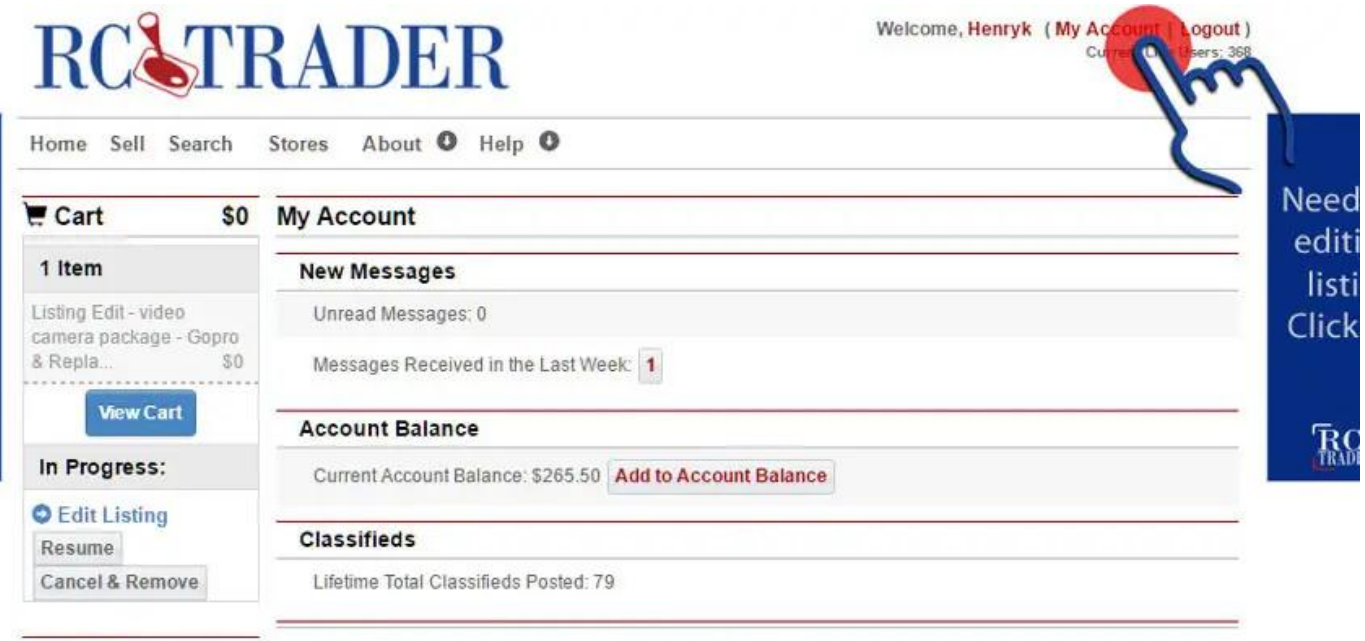

Account Finance

In the "my account" menu in the bottom left, select the "My Account Settings" link:

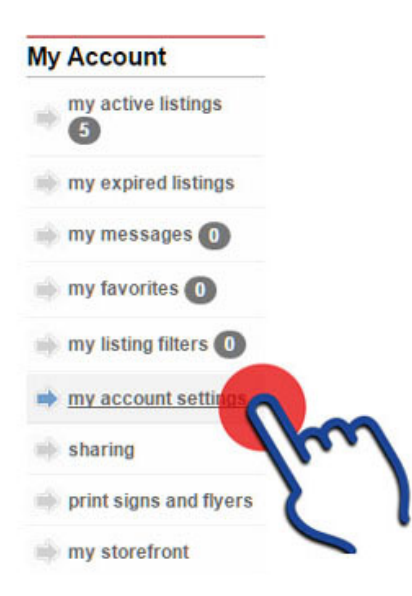

At the foot of my personal information page is the "Edit My Info" link - select that button:

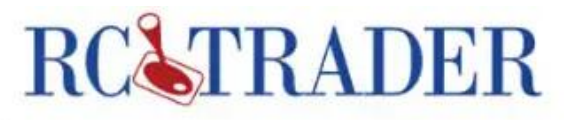

| Cart \$                          | 0 My Account                                                                                                    | My Account                                           |                     |  |  |  |
|----------------------------------|----------------------------------------------------------------------------------------------------|------------------------------------------------------|---------------------|--|--|--|
| 0 Items                          | My Personal Informatio                                                                                                    | My Personal Information                              |                     |  |  |  |
| View Cart                        | This is the information we currently have on file for your account. Click the 'edit' button below to make changes to your account.                                                                                             |                                                      |                     |  |  |  |
| Add Items:                       | Username:                                                                                                    |                                                      |                     |  |  |  |
| New Listing                      | Nomes                                                                                                    |                                                      |                     |  |  |  |
| Add to Account                   | Name:                                                                                                    |                                                      |                     |  |  |  |
| Balance                          | Email:                                                                                                    |                                                      |                     |  |  |  |
|                                  | Account Type:                                                                                                    | individual                                           |                     |  |  |  |
| Account Finance                  | Address:                                                                                                    | Surrey Hills, Victoria, Australia 3127               |                     |  |  |  |
| renew subscription               | Phone:                                                                                                    |                                                      |                     |  |  |  |
| expires: 18 Oct<br>2016, 1:47 pm | Subscribe to email updates<br>when new listings are<br>available?                                                                                                    | yes                                                  |                     |  |  |  |
| Balance: \$265.50                | Registered:                                                                                                    | 04 Oct 2007, 9:43 pm                                 |                     |  |  |  |
| Account Balance<br>History       | Your Current Site Balance:                                                                                                    | \$265.50 ADD MONEY to my Account Balance             |                     |  |  |  |
| Add to Account                   |                                                                                                    | http://www.rctrader.com/store/Prophead_Products.html |                     |  |  |  |
| Balance                          | Account Type:                                                                                                    | Gold Subscription                                    | Change Account Type |  |  |  |
| My Account                       | - 248                                                                                                    | 600                                                  |                     |  |  |  |
| my active listings               |                                                                                                    | Ed                                                   | it My Info          |  |  |  |
| my expired listings              |                                                                                                    |                                                      | 1. 1                |  |  |  |
| 📫 my messages 🕕                  | Classifieds Base Price Plan                                                                                                    |                                                      |                     |  |  |  |
| my favorites 🕕                   | The base price plan is used to determine charges when you place an ad. The base plan is used in categories that do not have a category pricing plan specifically attached to them or fall under a pricing plan set in a parent |                                                      |                     |  |  |  |

Towards the bottom of your information editing page, select Yes/No depending on if you prefer to receive new listing notifications or not.

| My Account               | Email address: *                                            |                                                                                                    | Apply to all | I my listings |
|--------------------------|-------------------------------------------------------------|----------------------------------------------------------------------------------------------------|--------------|---------------|
| 🗼 my active listings 🕗   | Company name:                                               |                                                                                                    |              |               |
| 🔿 my expired listings    | Individual or business:                                     | individual      busin                                                                                           | ess          |               |
| 📦 my messages 🚺          | First Managers a                                            |                                                                                                    |              |               |
| 🐳 my favorites 🚺         | First Name": "                                              |                                                                                                    |              |               |
| 📄 my listing filters 🕕   | Last Name*: *                                               | Management of the second second second second second second second second second second second second second se |              |               |
| in my account settings   | Regions: *                                                  | Australia 🗸                                                                                                    | Victoria     | ~             |
| sharing                  | Cubuch 1                                                    | Surroy Hille                                                                                                    | ]            |               |
| print signs and flyers   | Suburb:                                                     | Surrey mils                                                                                                    |              |               |
| in my storefront         | Postcode*: *                                                | 3127                                                                                                    | ]            |               |
| storefront control panel | Phone: *                                                    | (marked)                                                                                                    |              |               |
|                          | Subscribe to email updates when new listings are available? | yes yes                                                                                                    |              |               |
|                          | Apply changes to all listings:                              | no                                                                                                    | m            |               |
|                          |                                                             | Sav                                                                                                    | e ettings    |               |
|                          |                                                             |                                                                                                    | 6.           |               |
|                          |                                                             | My                                                                                                    | Account      |               |

When you have completed your changes, select the "Save Settings" button.

| My Account               | Email address: *                                                  | And the second second    | Apply to all my listings |  |  |
|--------------------------|-------------------------------------------------------------------|--------------------------|--------------------------|--|--|
| my active listings 2     | Company name:                                                     |                          |                          |  |  |
| my expired listings      | Individual or business:                                           | individual      business |                          |  |  |
| 📦 my messages 🚺          | First Managers                                                    | _                        |                          |  |  |
| 🗰 my favorites 🕕         | First Name*: *                                                    |                          |                          |  |  |
| my listing filters 🕕     | Last Name*: *                                                     | Responses.               |                          |  |  |
|                          |                                                                   | COUNTRY                  | STATE                    |  |  |
| my account settings      | Regions: *                                                        | Australia                | Victoria                 |  |  |
| sharing                  | Suburb: *                                                         | Surrey Hills             |                          |  |  |
| print signs and flyers   |                                                                   |                          |                          |  |  |
| my storefront            | Postcode*: *                                                      | 3127                     |                          |  |  |
| storefront control panel | Phone: *                                                          | Second and Second        |                          |  |  |
|                          | Subscribe to email updates<br>when new listings are<br>available? | yes 🗸                    |                          |  |  |
|                          | Apply changes to all listings:                                    | •                        |                          |  |  |
|                          |                                                                   | Save S<br>My Ad          |                          |  |  |

PLEASE NOTE: if you have left out any fields that are "required", the system will not allow you to save the information until ALL required fields have been filled in. Any missing fields will be highlighted with a red box.

| Add Items:                 | at the bottom of the form.                                                                                                    |                                           |                                      |               |                         |   |
|----------------------------|----------------------------------------------------------------------------------------------------|-------------------------------------------|--------------------------------------|---------------|-------------------------|---|
| New Listing                | NOTE: This is not an anonymous site. A requirement of registration on this site is the use of your real and correct contact details. No alias', pseudonyms,                                                   |                                           |                                      |               |                         |   |
| Add to Account<br>Balance  | duplications or abbreviations will be accepted. Should you have any issues with our requirements, please first check our terms of service below and then please <u>contact</u> <u>us</u> with your questions. |                                           |                                      |               |                         |   |
| Account Finance            | (*) indicates                                                                                                    | mandatory (                               | required) fields,                    | all other fie | lds are optional.       |   |
| Balance: \$265.50          | Username:                                                                                                    | Error det                                 | ected.                               | close         |                         |   |
| Account Balance<br>History | New Passwor                                                                                                    | Please check the fields                   |                                      |               |                         |   |
| Add to Account<br>Balance  | Verify New Pa                                                                                                    | highlighted in red and re-submit the form |                                      |               |                         |   |
| My Account                 | Email address:                                                                                                    |                                           |                                      | ļ             | Apply to all my listing | 5 |
| my active listings 2       | Company name                                                                                                    |                                           |                                      |               |                         |   |
| my expired listings        | Individual or business:                                                                                                    |                                           | <ul> <li>individual O bus</li> </ul> | iness         |                         |   |
| 🖮 mv messages 间            |                                                                                                    |                                           | -                                    |               |                         |   |

#### Fill in the missing information:

| my my nating inters      |                                                             | COUNTRY      | STATE    |     |
|--------------------------|-------------------------------------------------------------|--------------|----------|-----|
| my account settings      | Regions: *                                                  | Australia 🗸  | Victoria | × . |
| sharing                  | Suburb: *                                                   | Surrey Hills |          |     |
| my storefront            | Postcode*: *                                                | 3127         |          |     |
| storefront control panel | Phone: *<br>PLEASE FILL IN YOUR PRIM                        | ARY NUMBER   | Rom      |     |
|                          | Subscribe to email updates when new listings are available? | yes 🗸        | 5.1      |     |
|                          | Apply changes to all listings:                              | 0            |          |     |
|                          |                                                             | Save         | Settings |     |

Once your changes have been accepted, you will return to the "My Account" page.

Page 6 / 7 © 2025 Toby Osmond <me@tobyosmond.com.au> | 2025-01-03 09:44 URL: https://www.rctrader.com/faq/index.php?action=faq&cat=4&id=21&artlang=en

Unique solution ID: #1020 Author: Henryk Kobylanski Last update: 2024-05-07 08:46

> Page 7 / 7 © 2025 Toby Osmond <me@tobyosmond.com.au> | 2025-01-03 09:44 URL: https://www.rctrader.com/faq/index.php?action=faq&cat=4&id=21&artlang=en